**Tutorial** to operate in the Registry

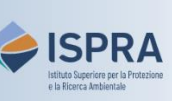

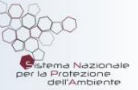

## Enter emissions (new user interface)

Version 1: 01.02.2024

Italy

This operation is available exclusively for operator, aircraft operator and maritime operator **holding accounts** in the Union Registry. In fact, every year, installations, aircraft operators and maritime operators must communicate the tons of CO2eq (and possibly PFCs and N2O) emitted in the previous year to the competent authority via the <u>EU ETS - Italia</u> portal and in the Registry.

To enter the emissions in the Registry, you must have previously appointed to the account the accredited body you chose for verification ("**Verifier**" in the Registry): this operation is carried out the first time the emissions are entered and is no longer required until there is a need to change the Verifier of the operator/ aircraft operator/maritime operator. For further information, please refer to the tutorial **Appoint a verifier** to an account and **Modify an appointed verifier** on the <u>Tutorial and guides</u> page of the ARIET website.

The entry of emissions must be carried out by an account **representative** with the right to initiate processes and eventually validated by the Verifier appointed to the account within the deadline. This operation can be carried out at any time or day of the week.

After the deadline, if emissions are not validated, the account is automatically placed in a "**blocked**" status and it will not be possible to make outgoing transfers of allowances. Only when emissions are validated, the account will be automatically unblocked.

## Follow the instructions in the table to enter emissions

|   | Interface element                                                                                                    | Action                                                                                                    |
|---|----------------------------------------------------------------------------------------------------|----------------------------------------------------------------------------------------------------|
| 1 | Vedcane to the Union Registry  Vedcane to the Union Registry  Registry Registry Registry R | Log into the italian section of the Union Registry at <a href="https://union-registry.ec.europa.eu/ar/">https://union-registry.ec.europa.eu/ar/</a><br>Select "Italy" from the drop-down menu Find Registry and click Login.<br>Login issue? Follow the instructions shown in the tutorial Log into the Registry in the Tutorial and Guide section of the ARIET website |
| 2 | Account Request New Account Select an Account                                                                                                    | Select the account you want to work with in the drop<br>down menu under the <b>Account</b> menu. All accounts you<br>are appointed to as representative are displayed.                                                                                                    |
| 3 | Navigation<br>Cverview<br>Tasks<br>Compliance<br>III Balance & Transactions<br>Representatives<br>Representatives<br>Account Details                                                                                                    | Click the <b>Compliance</b> tab from the left vertical menu<br>(Navigation).                                                                                                    |
| 4 | Quick Actions         Surrender Allowances         Report Emissions                                                                                                    | In the <i>Compliance Summary</i> area, click <b>Report</b><br>Emissions.<br>Or, alternately, click on the <b>Quick Actions</b> button and<br>select <b>Report Emissions</b> .                                                                                                    |
| 5 | Report Emissions  For Account  ID 15-3/02/056-2  More the visor of the reasons  202                                                                                                    | The Report Emissions page opens.<br>Select the reporting year from the dropdown menu.                                                                                                    |

| 6 | IPEEDOX     1       1000     1       1000     1       1000     1       1000     1                                                | Enter the quantities (integer) for each greenhouse<br>gases (CO <sub>2</sub> , N <sub>2</sub> O, PFC) emitted for the selected year.<br>Attention: if there is nothing to report for any of the<br>emission types you need to enter zero (fields can not be left<br>empty). |
|---|----------------------------------------------------------------------------------------------------|----------------------------------------------------------------------------------------------------|
| 7 | Propose<br>Cancel                                                                                                    | Review the information entered and click <b>Propose</b> .                                                                                                    |
| 8 | Emissions Report X<br>Figure 1 Second Reports<br>Report Second Reports<br>Your request has been submitted under identifier 71471 | The request is submitted and the system displays the<br>pending request.<br>The declared emissions must be approved by a verifier<br>(or a National Administrator if no verifier is appointed<br>to your account) in order to be taken into account for<br>compliance.      |
|   |                                                                                                    | Donel                                                                                                    |

Attention: the emissions figures shall now be validated by a Verifier: please pay attention to the relevant deadline.